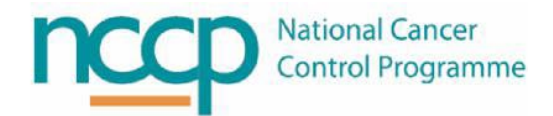

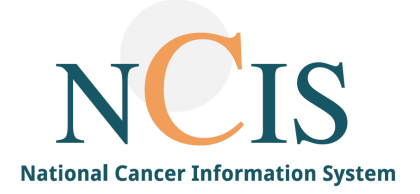

# NCIS GUIDE

# For using Cost Centre Accounting Report for ODMS data

#### 1. Background

NCIS.Med (BD CATO) provides a number of reporting options. The Cost Centre Accounting report provides a flexible reporting solution, which may have a number of practical uses in a hospital setting. This report offers one option to users of NCIS to gather the data required for ODMS claims.

The following options are available for generation of a Cost Centre Accounting Reports:

- Export as HTML
- Export as CSV
- Preview to view report in NCIS Med, with options to print and save as pdf

Exporting the data generated by the Cost Centre Accounting report as a CSV file is a flexible option as the data can be imported into Excel and will likely be the most useful option for the majority of hospitals. This quick guide will explain how to complete these steps and how to include the data required for ODMS claims.

#### 2. Report generation

- 1. Click on the reporting tab in NCIS.Med, then select Cost Centre Accounting
- 2. Select the parameters required. See Appendix 1 for detailed description on parameter options.
- 3. Export the report as a CSV file (figure 1).

| Cost center accounting                                                                                                    | x                                                                                                    |
|----------------------------------------------------------------------------------------------------|----------------------------------------------------------------------------------------------------|
| Cost center account                                                                                                    | ing                                                                                                    |
| Period                                                                                                    | Calculation options Consider / calculate losses Preparation flat rate V                                                                                                    |
| Breakdown Patient Display individual medications: Itemized                                                                                | Add sales tax/VAT Cap mg/mL (ignore overfill)                                                                                                    |
| Limitation Patient V Patient Deceased Blocked Preparation site: TRAIN U Display vehicle Display empty containers Display medical services | Medication filter  Main medications Co-medications Infusion solutions TPN medications Prepared and dispensed v                                                                                                    |
| Display pharmaceutical services and products     Display preparation flat rates saved for medications                                     | Column options<br>Image / mL Image / mL Image |
|                                                                                                    | ♥ Pieces     ♥ Display numbers       ♥ Costs     ♥ Display case numbers       □ Loss in separate column     ♥ Display UIDs       □ Line total     ♥ Display SSN                                                                                                    |
| Printer: Client/LAPESP12467#/HP Color LaserJet 3600 Export as HTML Export as CSV                                                          | Preview     Print     Close                                                                                                    |

Figure 1: Cost Centre Accounting report – CSV generation

### **3.** Extracting data from CSV

Note: Figures 2-5 below are screenshots taken from Microsoft Excel 2016. Other versions of Excel may have a more user-friendly function to import data from a CSV file, for example, Excel via Microsoft Office 365 has an option to import data "From Text/CSV."

- 1. Open a new workbook in Excel.
- 2. In the data tab, select "From text" (figure 2) and select the Cost Centre Accounting CSV file previously generated.
- 3. A wizard will then appear for importing the data (figures 3 and 4). Choose delimited with semicolon as the delimiter, and ensure the column data format is "general".
- 4. The data will then be separated into separate columns in Excel see figure 5 for an example of this.

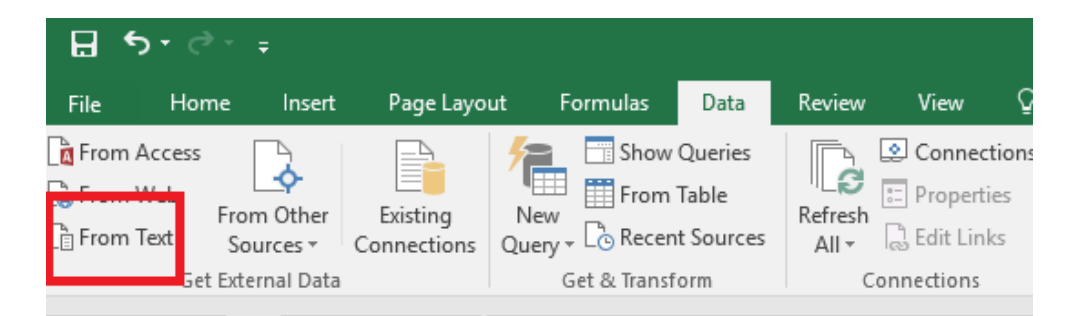

Figure 2: Importing data from CSV file (step 2)

| Text Import Wizard - Step 1 of 3                                                                                                    | ?                                                  | ×                        | Text Import Wizard - Step 2 of 3 ? X                                                                                                    |
|----------------------------------------------------------------------------------------------------|----------------------------------------------------|--------------------------|----------------------------------------------------------------------------------------------------|
| The Text Wizard has determined that your data is Delimited.<br>If this is correct, choose Next, or choose the data type that best describes your data.<br>Original data type<br>Choose the flie type that best describes your data:<br><a>Delimited</a> - Characters such as commas or tabs separate each field.<br><a>Fixed width</a> - Fields are aligned in columns with spaces between each field.<br>Start import at row:<br>1  File grigin: MS-DOS (PC-8) |                                                    | ~                        | This screen lets you set the delimiters your data contains. You can see how your text is affected in the preview below. Delimiters Tab Semicolon Comma Space Qther:                                                                                                    |
| ☐ My data has headers.<br>F<br>Preview of file C\Users\caoimheolean\Desktop\Cost centre accounting report August 202                                                                                                    | 1.csv.                                             |                          | Data greview                                                                                                    |
| <pre>     [ patient; Pat. #; Soc. Sec. #; Article; /Article; UID; Article Number; D.     AOSTO BETH d.o.b. 28/02/1989; 95959000004; 1234567; Product; /Amaidi     AOSTO BETH d.o.b. 28/02/1989; 9595900004; 1234567; Product; /Amaidi     EPIFKINS JOSEPH d.o.b. 25/11/1976; 95959000044;; Product; /Bleo-Kyowa     SPIFKINS JOSEPH d.o.b. 25/11/1976; 95959000044;; Product; /Bleo-Kyowa     </pre>                                                            | esignat<br>ne 5 mç<br>ne 5 mç<br>3 mg/n<br>e 10 mç | :i ^<br>J/<br>nL<br>J/ ~ | Patient         Pat. #         Soc. Sec. #         Article         Artic ^           ACOSTO BETH d.o.b. 28/02/1998         \$959500004 1234567         Product         Amsid           ACOSTO BETH d.o.b. 28/02/1998         \$959500004 1234567         Product         Amsid           PIKKINS JOSEPH d.o.b. 26/11/1976         \$95950004 1234567         Product         Bacery           V          \$9595000044         Product         Pacery |
| Cancel < Back Next >                                                                                                    | <u>F</u> in                                        | ish                      | Cancel < <u>B</u> ack <u>Next</u> <u>Finish</u>                                                                                                    |

Figure 3: Importing data from CSV into Excel (step 3)

| ulas Data Neview vie                  | w <u>v</u> reinn | e wnai you v  | vant to do      |                |            |                      |
|---------------------------------------|------------------|---------------|-----------------|----------------|------------|----------------------|
| Text Import Wizard - Step 3 of 3      |                  |               |                 |                | ?          | ×                    |
|                                       |                  |               |                 |                |            |                      |
| This screen lets you select each colu | mn and set the D | ata Format.   |                 |                |            |                      |
| Column data format                    |                  |               |                 |                |            |                      |
| 🖲 <u>G</u> eneral                     | 'General' conver | ts numeric v  | alues to numbe  | rc date value  | to date    | n and                |
| ○ <u>T</u> ext                        | all remaining va | lues to text. | andes to manife | is, date value | s to date. | , and                |
| ◯ <u>D</u> ate: DMY ✓                 |                  |               | Advanced        |                |            |                      |
| O Do not import column (skip)         |                  |               |                 |                |            |                      |
| C                                     |                  |               |                 |                |            |                      |
|                                       |                  |               |                 |                |            |                      |
|                                       |                  |               |                 |                |            |                      |
|                                       |                  |               |                 |                |            |                      |
|                                       |                  |               |                 |                |            |                      |
| Data <u>p</u> review                  |                  |               |                 |                |            |                      |
|                                       |                  |               |                 |                | _          |                      |
| GeneGeneral                           |                  | General       |                 |                | Genera     |                      |
| it) Consumption incl. los             | s (Piece(s))     | Consumpti     | ion incl. lo    | ss (Costs)     | Share      |                      |
| 2.00                                  |                  | 0.00          |                 |                | 50.00      |                      |
| 2.27                                  |                  | 0.00          |                 |                | 100.00     |                      |
| 1.52                                  |                  | 0.00          |                 |                | 100.00     | <ul> <li></li> </ul> |
| <                                     |                  |               |                 |                | >          |                      |
|                                       |                  |               |                 |                |            |                      |
|                                       |                  |               |                 |                | 2          |                      |
|                                       | Car              | icel          | < <u>B</u> ack  | Next >         | <u> </u>   | h                    |

Figure 4: Importing data from CSV into Excel (step 3)

|   | A                               | D           | L. L. L. L. L. L. L. L. L. L. L. L. L. L                                      | U                                | C           | F                  |
|---|---------------------------------|-------------|-------------------------------------------------------------------------------|----------------------------------|-------------|--------------------|
|   | Patient                         | Pat. #      | Designation                                                                   | Active ingredient of the product | Consumption | Consumption (Unit) |
|   | AGOSTO BETH d.o.b. 28/02/2020   | 99999000004 | Fluorouracil 50 mg/mL Accord Solution for injection/infusion 5000mg           | Fluorouracil                     | 4212.89     | mg                 |
|   | AGOSTO BETH d.o.b. 28/02/2020   | 99999000004 | Oxaliplatin 5 mg/mL Accord Concentrate for solution for infusion 100mg        | Oxaliplatin                      | 144.41      | mg                 |
|   | GRANTHAM RITA d.o.b. 31/01/1962 | 12656000243 | DOCEtaxel 20ml/mL Accord Concentrate for solution for infusion 80mg           | DOCEtaxel                        | 80          | mg                 |
|   | LEPORE ELISHA d.o.b. 10/05/1990 | 12640000034 | PACLitaxel 6mg/ml Accord Concentrate for solution for infusion 100mg          | PACLitaxel                       | 99.25       | mg                 |
|   | QURESHI MARY d.o.b. 15/04/1953  | 99999000003 | Fluorouracil 50 mg/mL Accord Solution for injection/infusion 5000mg           | Fluorouracil                     | 10500       | mg                 |
|   | QURESHI MARY d.o.b. 15/04/1953  | 99999000003 | Oxaliplatin 5 mg/mL Accord Concentrate for solution for infusion 100mg        | Oxaliplatin                      | 130         | mg                 |
|   | QURESHI MARY d.o.b. 15/04/1953  | 99999000003 | Etoposide 20 mg/mL Fresenius Kabi Concentrate for solution for infusion 200mg | Etoposide                        | 80          | mg                 |
|   | QURESHI MARY d.o.b. 15/04/1953  | 99999000003 | Avastin 25mg/mL Concentrate for solution for infusion 100mg                   | Bevacizumab                      | 200         | mg                 |
| ) | QURESHI MARY d.o.b. 15/04/1953  | 99999000003 | Avastin 25mg/mL Concentrate for solution for infusion 400mg                   | Bevacizumab                      | 400         | mg                 |
| 1 | QURESHI MARY d.o.b. 15/04/1953  | 99999000003 | Carmustine 3.3 mg/mL Tillomed Powder for solution for infusion 100mg          | Carmustine                       | 495         | mg                 |
|   |                                 |             |                                                                               |                                  |             |                    |

Figure 5: Sample Cost Centre Accounting Report from Training Environment in Excel (step 4)

#### 4. ODMS parameters

The patient information section of the ODMS web application includes fields for patient search and patient registration. Table 1 maps the fields in the patient information section to the equivalent fields in the NCIS Cost Centre Accounting report.

| Table 1: ODMS patien | t search an | d patient | registration | fields |
|----------------------|-------------|-----------|--------------|--------|
|----------------------|-------------|-----------|--------------|--------|

| ODMS field                  | Available in NCIS Cost Centre | Equivalent field in NCIS Cost Centre            |
|-----------------------------|-------------------------------|-------------------------------------------------|
|                             | Accounting Report             | Accounting Report                               |
| Identification number (e.g. | Yes                           | Possible to include SSN (social security        |
| PPSN*, DPS number,          |                               | number) on cost centre accounting report by     |
| Medical Card number,        |                               | selecting Display SSN. The SSN field can be     |
| Doctor Visitor Card number) |                               | completed in the Patient Data tab in            |
|                             |                               | NCIS.Med                                        |
| Surname*                    | Yes                           | Under breakdown section of Cost Centre          |
|                             |                               | Accounting report, choose Patient to group      |
|                             |                               | the report according to patient. Patient name   |
|                             |                               | appears as default in Cost Centre Accounting    |
|                             |                               | Reports                                         |
| Forename*                   | Yes                           | Patient name appears as default in Cost         |
|                             |                               | Centre Accounting Reports                       |
| Date of Birth*              | Yes                           | Date of birth appears as default in Cost Centre |
|                             |                               | Accounting Reports                              |
| Gender*                     | No                            | N/A                                             |
| Address*                    | No                            | N/A                                             |

| Home Phone Number                   | No  | N/A                                                                                                    |
|-------------------------------------|-----|----------------------------------------------------------------------------------------------------|
| Mobile Phone Number                 | No  | N/A                                                                                                    |
| Email Address                       | No  | N/A                                                                                                    |
| Hospital                            | Yes | Note: Cost Centre Accounting reports can<br>only be generated for the preparation sites<br>which are assigned to the user account<br>The hospital acronym will appear in CSV<br>exports where the place of delivery or units<br>are included e.g. patient filter chosen under<br>breakdown |
| Date registered*                    | No  | N/A                                                                                                    |
| Patient diagnosis – cancer<br>type* | Yes | ICD included in report as 3 character code                                                                                                    |
| Treatment protocol                  | No  | N/A                                                                                                    |

\*denotes mandatory fields in ODMS web application

The claims section of the ODMS web application includes fields giving details of the drugs being claimed for. Table 2 maps the fields in the claims section to the equivalent fields in the NCIS Cost Centre Accounting report.

Table 2: ODMS drug claims fields

| ODMS field                 | Available in NCIS Cost Centre | Equivalent field in NCIS Cost Centre          |
|----------------------------|-------------------------------|-----------------------------------------------|
|                            | Accounting Report             | Accounting Report                             |
| Hospital                   | Yes                           | Note: Cost Centre Accounting reports can      |
|                            |                               | only be generated for the preparation sites   |
|                            |                               | which are assigned to the user account        |
|                            |                               | The hospital acronym will appear in CSV       |
|                            |                               | exports where the place of delivery or units  |
|                            |                               | are included e.g. patient filter chosen under |
|                            |                               | breakdown                                     |
| Dispensed date*            | Yes                           | Choose Dispense date/preparation date         |
| Form Number                | No                            | N/A                                           |
| Claim total (populated by  | No                            | N/A                                           |
| ODMS)                      |                               |                                               |
| Claim status (populated by | N/A                           | N/A                                           |
| ODMS)                      |                               |                                               |
| Drug (by brand name)*      | Yes                           | Article                                       |
| Quantity*                  | Yes                           | Consumption piece(s)                          |
| Total price (populated by  | N/A                           | N/A                                           |
| ODMS)                      |                               |                                               |
| Claim line number          | N/A                           | N/A                                           |

\*denotes mandatory fields in ODMS web application

Figures 6 and 7-8 show a sample set up and corresponding report generated with the required fields for populating ODMS claims data.

| Cost center accounting                                                                                                    | x                                                                                                    |
|----------------------------------------------------------------------------------------------------|----------------------------------------------------------------------------------------------------|
| Cost center account                                                                                                    | ing                                                                                                    |
| Period  Period  Date of administration  Period: Last month  (from 01/12/2021 to 31/12/2021 )  Paralelaure                                                                                                    | Calculation options Consider / calculate losses Preparation flat rate                                                                                                    |
| Patient  V Display individual medications: Itemized  Limitation                                                                                                    | Add sales tax/VAT Cap mg/mL (ignore overfill)                                                                                                    |
| Patient          Patient:          Preparation site:       TRAIN          Display vehicle          Display empty containers          Display medical services          Display pharmaceutical services and products          Display preparation flat rates saved for medications | Medication filter          Main medications         Co-medications         Infusion solutions         TPN medications         Only prepared medications         Column options         mg / mL         Share of total consumption      |
|                                                                                                    | ✓ Pieces       □ Display numbers         □ Costs       □ Display case numbers         □ Loss in separate column       □ Display UIDs         □ Line total       Without lot numbers         □ Display manufacturer       □ Display SSN |
| Printer: Client/LAPESP12467#/HP Color LaserJet 3600 Export as HTML Export as CSV                                                                                                    | Preview Print Close                                                                                                    |

#### Figure 6: Fields ticked for sample report to populate ODMS claims data

| 1 | ~                              |         | C                                                                             |
|---|--------------------------------|---------|-------------------------------------------------------------------------------|
|   | Patient                        | Article | Article                                                                       |
|   | AGOSTO BETH d.o.b. 28/02/2020  | Product | Fluorouracil 50 mg/mL Accord Solution for injection/infusion 5000mg           |
|   | AGOSTO BETH d.o.b. 28/02/2020  | Product | Oxaliplatin 5 mg/mL Accord Concentrate for solution for infusion 100mg        |
|   | QURESHI MARY d.o.b. 15/04/1953 | Product | Avastin 25mg/mL Concentrate for solution for infusion 100mg                   |
|   | QURESHI MARY d.o.b. 15/04/1953 | Product | Avastin 25mg/mL Concentrate for solution for infusion 400mg                   |
|   | QURESHI MARY d.o.b. 15/04/1953 | Product | Carmustine 3.3 mg/mL Tillomed Powder for solution for infusion 100mg          |
|   | QURESHI MARY d.o.b. 15/04/1953 | Product | Etoposide 20 mg/mL Fresenius Kabi Concentrate for solution for infusion 200mg |
|   | QURESHI MARY d.o.b. 15/04/1953 | Product | Fluorouracil 50 mg/mL Accord Solution for injection/infusion 5000mg           |
|   | QURESHI MARY d.o.b. 15/04/1953 | Product | Fluorouracil 50 mg/mL Accord Solution for injection/infusion 5000mg           |
|   | QURESHI MARY d.o.b. 15/04/1953 | Product | Oxaliplatin 5 mg/mL Accord Concentrate for solution for infusion 100mg        |
|   |                                |         |                                                                               |

| Preparation time | Place of delivery                            | Active ingredient of the product | Consumption (Piece(s)) |
|------------------|----------------------------------------------|----------------------------------|------------------------|
| 13/12/2021 15:02 | TRN - Training Onco/Haem Day Ward            | Fluorouracil                     | 0.84                   |
| 23/12/2021 16:47 | TRN - Training Onco/Haem Day Ward            | Oxaliplatin                      | 1.44                   |
| 10/12/2021 09:00 | TRN - Training Oncology/Haematology Day Ward | Bevacizumab                      | 2                      |
| 10/12/2021 09:00 | TRN - Training Oncology/Haematology Day Ward | Bevacizumab                      | 1                      |
| 16/12/2021 10:17 | TRN - Training Oncology/Haematology Day Ward | Carmustine                       | 4.95                   |
| 08/12/2021 14:38 | TRN - Training Oncology/Haematology Day Ward | Etoposide                        | 0.4                    |
| 13/12/2021 16:21 | TRN - Training - Non SACT Infusion Room      | Fluorouracil                     | 0.8                    |
| 09/12/2021 09:00 | TRN - Training Oncology/Haematology Day Ward | Fluorouracil                     | 1.3                    |
| 21/12/2021 12:22 | TRN - Training Oncology/Haematology Day Ward | Oxaliplatin                      | 1.3                    |
|                  |                                              |                                  |                        |

Figures 7-8: Extract from sample report generated to return information required for ODMS claims process

## Appendix 1 – Cost Centre Accounting Report

The Cost Centre Accounting report has multiple parameters which may be set depending on the data required and optimal display of the report for the user. The parameters are then saved for the workstation, but can be changed as required.

Table 1 gives a description of the fields available in the Cost Centre Accounting report, and summarises available options.

| Section         | Description                                 | Options                                      |
|-----------------|---------------------------------------------|----------------------------------------------|
| Period          | Determines a selected period which is       | Dispense date/Preparation date               |
|                 | based on the date of administration or the  | Date of administration                       |
|                 | date of preparation                         |                                              |
| Breakdown       | Determines criteria that medications will   | Centre/unit                                  |
|                 | be grouped by, and gives display options    | Patient                                      |
|                 | for individual medications                  | Article                                      |
|                 |                                             | Diagnosis                                    |
|                 |                                             | Active ingredient/Article/ Patient           |
|                 |                                             | Unit/Patient/date                            |
|                 |                                             |                                              |
|                 |                                             | Display options for individual medications:  |
|                 |                                             | None                                         |
|                 |                                             | • List                                       |
|                 |                                             | Itemised                                     |
| Limitation      | The limitation filters which appear depend  | Limitation options (depending on option      |
|                 | on the option chosen under the              | chosen in breakdown section):                |
|                 | breakdown section. It is then possible to   | • Unit                                       |
|                 | restrict the data generated by the report   | Centre                                       |
|                 | certain parameters e.g. patient, diagnosis, | Patient                                      |
|                 | cost centre.                                | Diagnosis                                    |
|                 |                                             | Product                                      |
|                 |                                             | Dosage form                                  |
|                 |                                             | Strength                                     |
|                 |                                             | Active ingredient                            |
|                 |                                             | Infusion solution                            |
|                 |                                             | Empty container                              |
|                 |                                             |                                              |
| Preparation     | The report can only be generated for the    | The report will default to the user's        |
| site            | preparation sites which are assigned to     | preparation site                             |
|                 | the user account                            |                                              |
| Display options | A number of tick boxes are available        | Display vehicle                              |
|                 | which facilitate inclusion of specific data | • Display empty containers (e.g. empty       |
|                 | in the Cost Centre Accounting Report        | infusors used when preparing in-house)       |
|                 | generated                                   | • Display medical services (Currently not in |
|                 |                                             | use in NCIS)                                 |
|                 |                                             | • Display pharmaceutical services and        |
|                 |                                             | products (e.g. NCCP Capacity bands,          |
|                 |                                             | miscellaneous ACU consumables such as        |
|                 |                                             | filters, stabilisers etc.)                   |
|                 |                                             | Display preparation flat rates saved for     |
|                 |                                             | medications (Currently not in use in NCIS)   |
| Calculation     | A number of calculation options are         | Consider/calculate losses                    |
| options         | possible here                               | Preparation flat rate                        |
|                 |                                             | Add sales tax/VAT                            |

**Table 1: Cost Centre Accounting Report fields** 

|                      | <ul> <li>Note:</li> <li>preparation flat rate currently not in use.</li> <li>Prices currently not entered at national level in drug file. Addition of VAT is only relevant if hospital has entered prices locally in lot management</li> </ul> | Cap mg/mL (ignore overfill)                                                                                                    |
|----------------------|----------------------------------------------------------------------------------------------------|----------------------------------------------------------------------------------------------------|
| Medication<br>filter | This filter allows the report to be<br>customised depending on the information<br>required                                                                                                    | <ul> <li>Main medications</li> <li>Co-medications</li> <li>Infusion solutions</li> <li>TPN medications</li> <li>Filter to choose between         <ul> <li>Prepared and dispensed<br/>medications</li> <li>Only prepared medications</li> <li>Only dispensed medications</li> </ul> </li> </ul>                                                                                                    |
| Column options       | Several options are available depending<br>on data required for report                                                                                                    | <ul> <li>mg/mL</li> <li>Pieces</li> <li>Costs</li> <li>Loss in separate column</li> <li>Line total</li> <li>Display manufacturer</li> <li>Share of total consumption</li> <li>Display numbers</li> <li>Display case numbers</li> <li>Display UIDs</li> <li>Drop down filter with lot number and invoice display options</li> <li>Display SSN (Currently not populated by interface in NCIS but may be completed in Patient Data Tab in NCIS.Med)</li> </ul> |